## Düngebedarfsermittlung zum Selbstberechnen

Auf der Internetseite <u>https://bodenuntersuchung-online.de/</u> können Sie die Düngebedarfsermittlung selber einfach berechnen.

Bei der Anmeldung an das Portal sind folgende Grundsätze zu beachten: Jeder Nutzer hat ein Benutzerkonto, diesem können mehrere Betriebe zugewiesen werden. Zunächst ist der Account anzulegen. Flächen der Vorjahre können in das aktuelle Jahr übernommen werden und es können Flächen manuell angelegt werden. Im Weiteren besteht die Möglichkeit, Flächen manuell aus IBALIS zu importieren.

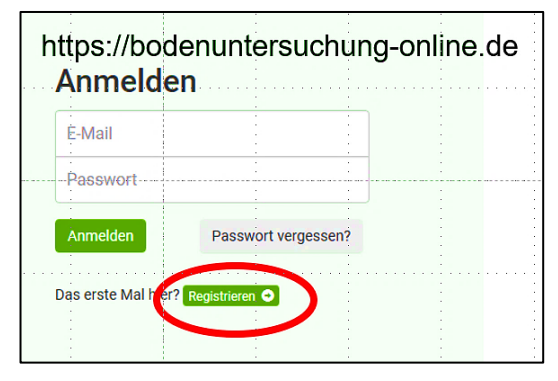

Beim erstmaligen Aufruf der Website müssen Sie sich zunächst registrieren:

Nach dem Klick auf **Registrieren** öffnet sich das nachfolgende Fenster:

Geben Sie dort Ihren Namen und Vornamen, Ihre Mailadresse und ein beliebiges Passwort ein. Dieses muss mindestens acht Zeichen lang sein.

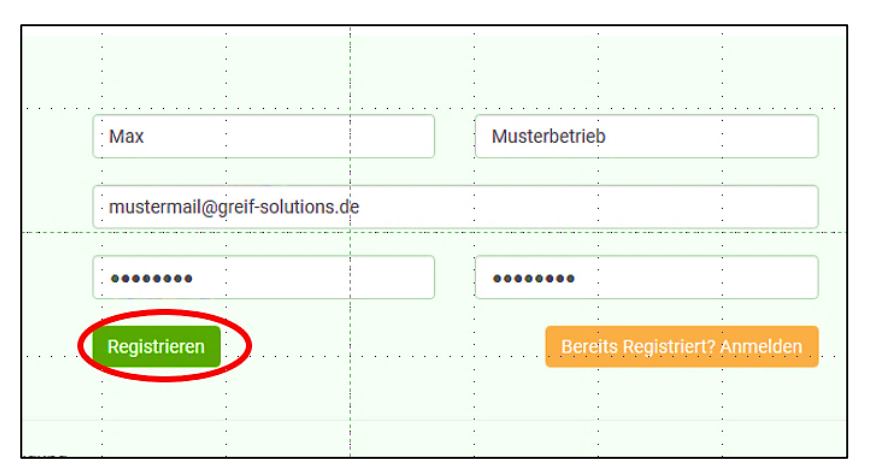

Nach dem Klick auf **Registrieren** erhalten Sie eine Mail des LKP mit der Aufforderung Ihre E-Mailadresse zu bestätigen.

Prüfen Sie hier bitte auch Ihren Spam-Ordner Ihres Mailprogrammes.

Nach dem Klick auf "**Registrierung bestätigen**" in dieser Mail können Sie sich mit Ihren Benutzerdaten im Portal anmelden.

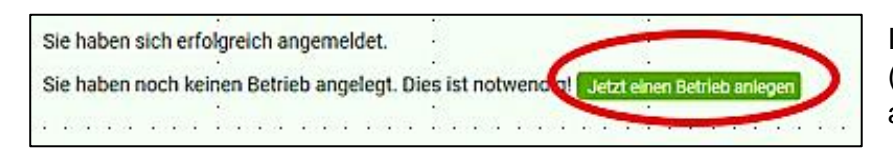

| Neuen Betrieb         | anlegen                                                                               |     |
|-----------------------|---------------------------------------------------------------------------------------|-----|
| Invekosnr. vorhanden? | Ja, ich habe eine gültige Invekosnr.                                                  |     |
| Invekosnr.            | 094741580199                                                                          |     |
| Land                  | Deutschland                                                                           |     |
| Bundesland            | Bayern                                                                                | •   |
| Erzeugerring          | 205 (Erzeugerring für landwirtschaftlich pflanzliche Qualitätsprodukte Oberfranken e. | V.) |
| ER-Mitgliedsnr.       | 9999                                                                                  |     |
|                       |                                                                                       |     |
|                       | Weiter                                                                                |     |

Im dann erscheinenden Startmenü (Willkommensbildschirm) klicken Sie auf "**Jetzt einen Betrieb anlegen**".

In dieser Maske werden Invekosnummer, der zuständige Erzeugerring, sowie die entsprechende Mitgliednummer abgefragt. Nach erfolgter Eingabe bitte auf "**Weiter**" klicken.

In der nächsten Eingabemaske werden die Kontaktdaten des Betriebes sowie die Bankverbindung abgefragt. Die Kontodaten werden ausschließlich für die Abrechnung der Bodenuntersuchung verwendet. Die Berechnung der Düngebedarfsermittlung ist für ER-Mitglieder kostenlos!! Nach dem der Betrieb angelegt ist, müssen zunächst die Flächen angelegt werden. Es gibt hierzu gibt folgende Möglichkeiten:

- Manuelle Eingabe
- Flächen aus alten Bodenproben verwenden
- Import einer zip-Datei aus IBALIS oder einer Ackerschlagkartei
- Verknüpfung mit IBALIS

Im Startmenü klicken Sie auf "Flächen

|                                           | TEST                                                           | 🕅 Düngung | @ Flächen               | Liste der I           | <b>-lächen</b> ма  | x Muste     | rmann |                    | _ |
|-------------------------------------------|----------------------------------------------------------------|-----------|-------------------------|-----------------------|--------------------|-------------|-------|--------------------|---|
| Hier kommen Sie zurück auf die Startseite | Hier erstellen Sie<br>Bodenprobenaufträge<br>für den gewählten |           |                         | + Neue Fläche anleger | IBALIS (.zip) Date | importieren |       | orjahren überführe | n |
|                                           | - Better zlich                                                 | ı Willkom | nmen <mark>-</mark> Max |                       |                    | •           |       | -                  |   |

In der folgenden Eingabemaske sind die Daten des Feldstücks einzugeben und mit dem grünen Button Fläche speichern" abzuspeichern.

Im Weiteren besteht die Möglichkeit, Flächen aus den Vorjahren in den Bestand einzubringen. Klicken Sie hierzu auf den Button "Flächen aus den Vorjahren überführen" und folgen Sie den Anweisungen auf dem Bildschirm.

## Manueller IBALIS-Import

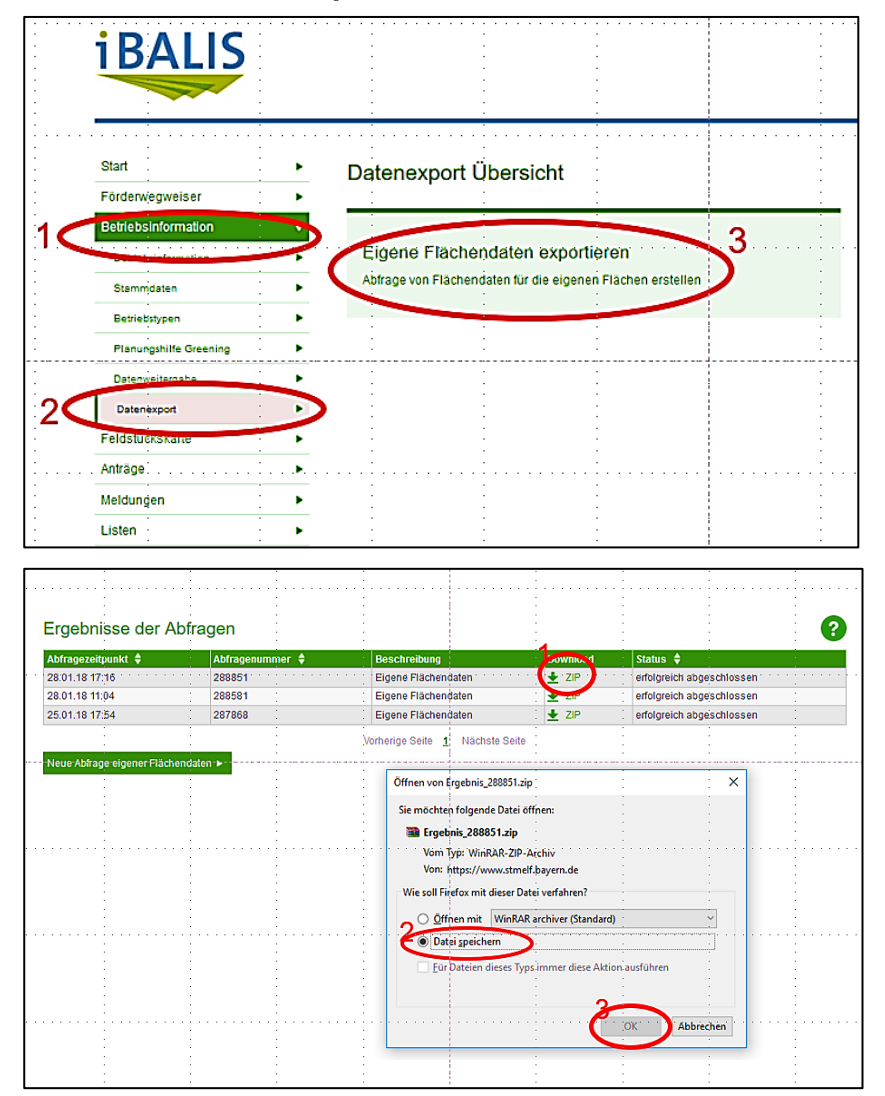

In die Bodendatenbank können Daten manuell aus IBALIS importiert werden. Wählen Sie hierzu die Internetseite <u>https://www.stmelf.bayern.de/ibalis/</u>.

Hier müssen Sie sich mit Ihren persönlichen Zugangsdaten anmelden; die Anmeldung erfolgt wie bei der Stellung des Mehrfachantrages. Im Startmenü von IBALIS wählen Sie Betriebsinformationen, hieraus den Datenexport und klicken Sie dann auf "Eigene Flächendaten exportieren".

Sie können in der folgenden Abfrage auswählen, ob sie alle Feldstücke oder nur bestimmte exportieren wollen. Nach erfolgter Auswahl bestätigen Sie "Abfrage durchführen". Nach einer weiteren Bestätigung klicken Sie auf den Button "Ergebnisse" um den Datenexport zu starten. Sie erhalten eine zip-Datei, die Sie lokal auf Ihrem Rechner ablegen. Wenn die ZIP-Datei nicht sofort zur Verfügung steht, bitte kurz warten und die Seite neu laden.

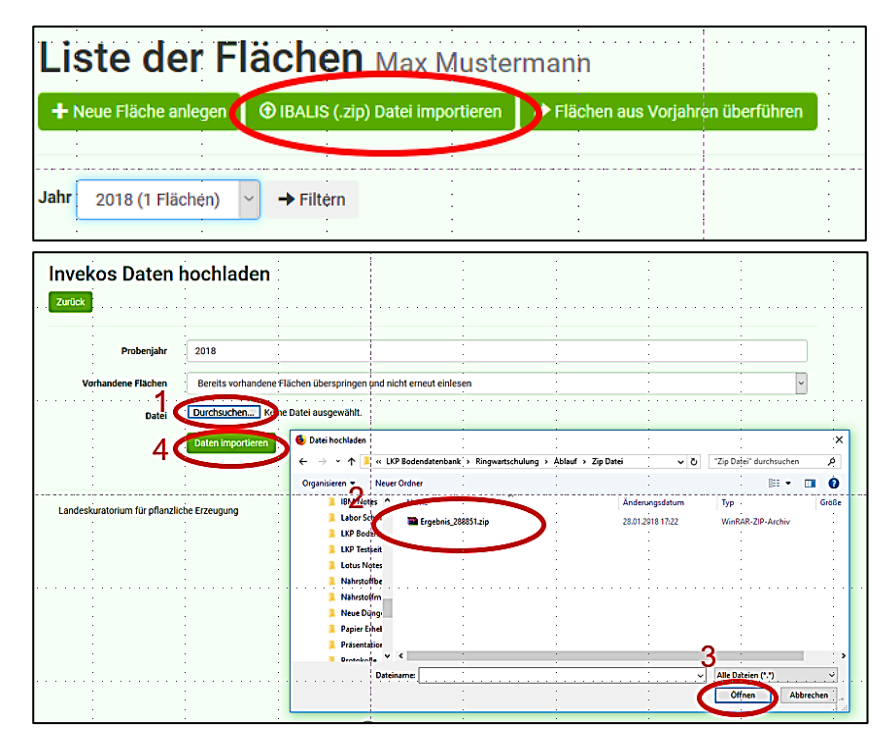

Die Daten können nun nach "**Boden**untersuchung-online" importiert werden. Im Flächenmenü den Button "I-BALIS (.zip) Datei importieren wählen.

Wählen Sie "**Durchsuchen**". Die ZIP-Datei befindet sich normalerweise im Ordner "Downloads" oder an dem von Ihnen bestimmten Speicherort. **Wichtig**: die Datei **nicht** entpacken!

Klicken Sie in dem Fenster auf "Öffnen" (Schritt 3) und dann auf "Daten importieren" (Schritt 4).

Nach dem fertiggestellten Import der IBALIS-Daten prüfen Sie bitte, ob diese mit den Nutzungsdaten (1) richtig übernommen wurden. Sind alle Daten korrekt in das System übernommen worden, speichern Sie ab (2).

| Impo          | rtierte Fl                            | ächen                                 |                              |                                       |                                       |
|---------------|---------------------------------------|---------------------------------------|------------------------------|---------------------------------------|---------------------------------------|
| Zurück        |                                       | · · · · · · · · · · · · · · · · · · · |                              | · · · · · · · · · · · · · · · · · · · | · · · · · · · · · · · · · · · · · · · |
| Die Flächen w | vurden wie unten zu se                | hen importiert. Sie haben nun optio   | onal die Möglichkeit Ihre Nu | tzungsarten zuzuweisen.               |                                       |
|               |                                       |                                       |                              |                                       |                                       |
| Alle Nutzungs | arten setzen auf: Acl                 | ker 🛛 🗸 Nutzungsart zuw               | eisen                        |                                       | : :                                   |
| Nummer        | Name                                  | FID                                   | Fläche in ha                 | Nutzungsart                           | Status                                |
| 17            | Kippercker                            | DEBYLI2654000490                      | 1,4438                       | Acker                                 | + Erfolgreich hinzugefügt             |
| 1102          | WIESE                                 | DEBYLI2655000165                      | 0,2598                       | Dauergrünland V                       | + Erfolgreich hinzugefügt             |
| 1112          | Bischofa                              | DEBYLI2654000442                      | 2,0944                       | Acker                                 | + Erfolgreich hinzugefügt             |
| 2             |                                       |                                       |                              |                                       |                                       |
| Nutzungsart   | ten speichern                         |                                       |                              |                                       |                                       |
|               | · · · · · · · · · · · · · · · · · · · | · · · · · · · · · · · · · · · · · · · |                              |                                       | · · · · · · · · · · · · · · · · · · · |
| Landeskura    | atorium für pflanzliche               | Erzeugung                             |                              |                                       |                                       |

## Düngebedarfsermittlung

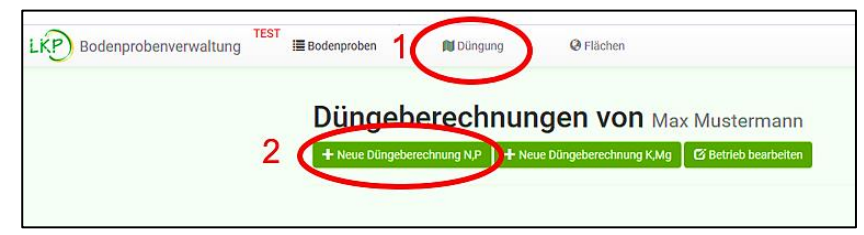

Mit dieser Online-Anwendung kann neben der komfortablen Online-Bestellung von Bodenproben auch eine mit der Düngeverordnung konforme Düngebedarfsermittlung erstellt werden.

Beide Anwendungen dieses Portals setzen zunächst die Anlage eines Betriebes und der Flächen voraus. Um die Düngebedarfsermittlung zu starten, klicken Sie im Startmenü auf den Button "**Düngung**" (1) und wählen im nächsten Schritt "**Neue Düngeberechnung N,P**".

Die Abfragen im folgenden Bildschirmformular bestätigen Sie mit speichern und weiter. Die Nummer wird vom System vergeben, die Bezeichnung ist frei wählbar. Vorgeschlagen wird "Düngeberechnung vom <Datum>". Das Jahr wird automatisch vergeben; wichtig ist, dass "**Berechnung N**" und "**Berechnung P**" mit einem Haken versehen sind.

In Schritt 2 werden die zu berechnenden Flächen ausgewählt (1). Als Standard sind alle Flächen gewählt. Nach der Auswahl der Flächen speichern Sie diese mit dem Button "Speichern und Weiter" (2) ab.

Sie gelangen dann zu Schritt 3 "Auswahl der Nutzungsarten. Dieses ist die eigentliche Düngebedarfsermittlung.

Bei Bedarf können hier Flächen unterteilt und entsprechend benannt werden.

Ø-Ertrag der letzten 3 Jahre in dt TM/ha N/ha: 0.0 kg P/ha: 0.0 kg 0 Fläche: 1 von 4 N/ha: 130,0 kg P/ha: 83,2 kg 1 Testfläche DEBYLI2654000001 3,450 ha | Unterteilung : 1 von 2 🕂 Fläche unterteilen 💼 Grundeingaben: Unterteilungsname Ost Bodennutzuna Acker • N/ha: 0,0 kg Hauptfrucht (2018) 115 Winterweizen (Weichweizen) Ŧ N/ha: +210.0 kg Nutzungsart der -C Weizen Stroh geborgen Hauptfrucht N/ha: 0,0 kg Ø-Ertrag der letzten 3 80 P/ha: +64.0 ka Jahre in dt/ha P/ha: +19,2 kg Strohabfuhr in dt/ha 64 Vorfrucht (Hauptfrucht 311 Winterraps • 2017) N/ha: -10,0 kg Nutzungsart der Vorfucht ÷ Winterraps Stroh auf Acker N/ha: 0,0 kg Zwischenfrucht (Herbst Zwischenfrucht 0 - 25 % Leguminosen abgefroren • 2017) Boden: N/ha: -60,0 kg Im Boden verfügbare vorläufiger Nmin-Wert 60 Stickstoffmenge in kg/ha (N<sub>min</sub>) Herkunft der Werte ER Beratungsfax Probetiefe in cm 0 P/ha: x 1,0 Phosphorgehaltsklasse С • Herkunft der Werte Bodenuntersuchung vom 21.07.2017 N/ha: 0,0 kg

Mineralboden (bis 4 % org. S.)

Gehen Sie bei der Dateneingabe unbedingt von oben nach unten vor. Auf der rechten Seite (neben dem Pfeil) sind die jeweiligen Auswirkungen der Eingabe zu sehen. Den gerade aktuellen Saldo finden Sie in der grau hinterlegten Titelzeile.

Im Abschnitt Boden wird der entsprechende DSN- beziehungsweise N-Min-Wert abgefragt. Alle weiteren Werte sind unter anderem der Standard-Bodenuntersuchung zu entnehmen. Wichtig auch hier: gehen Sie bei der Eingabe von oben nach unten vor.

.

\_

N/ha: 0,0 kg

| Jahr 2018 (4 Flächen) ~ | → Filtern |            |           |             |            |
|-------------------------|-----------|------------|-----------|-------------|------------|
| <b>^</b>                |           |            |           | Q Suchen    |            |
| FID                     | Nummer    | ▲ Name     | Probejahr | Größe in ha |            |
| DEBYLI2654000490        | 17        | Kippercker | 2018      | 3,450       |            |
| DEBYLI2655000165        | 1102      | WIESE      | 2018      | 0,260       |            |
| DEBYLI2654000442        | 1112      | Bischofa   | 2018      | 2,094       |            |
| ±seekeen                | Iswählen  |            |           | 2 Speicher  | n und weit |

Grundeingaben:

Hauptfrucht (2018)

Bodennutzung

3 Ost

Bitte auswähl

Unterteilung 2

1102 WIESE 0.260 ha

1112 Bischofa 2,094 h

17 Kip

Humusklasse

-5-

| Organischer Dünger<br>(2018)               | Ailchviehgülle (Acker, | â                     |                                 |                |
|--------------------------------------------|------------------------|-----------------------|---------------------------------|----------------|
| ausgebrachte Menge in m³/ha:               | NH4-N:                 | Ngesamt:              | P <sub>2</sub> O <sub>5</sub> : | N/ha: -26,4 kg |
| 20                                         | 1.6                    | 3.1                   | 1.4                             | P/ha: -28,0 kg |
| Weiteren organischen Dünger (201           | 8) hinzufügen          |                       |                                 |                |
| Organischer Dünger, der nicht zu R         | ans oder Gerste im H   | lerbst 2017 ausgebrar | ht wurde hinzufügen             |                |
| organischer Dunger, der mehr zu K          | aps ouer derste in n   | crost 2017 dusgeorae  | int worde ninzurugen            |                |
| Organischer Dünger<br>(2017, ohne Kompost) | Ailchviehgülle (Acker, | 6 % TM)               | •                               | Ê              |
| ausgebrachte Menge in m³/ha:               | NH4-N:                 | Ngesamt:              | P <sub>2</sub> O <sub>5</sub> : | N/ha: -6,2 kg  |
| 20                                         | 1.6                    | 3.1                   | 1.4                             |                |
| Weiteren organischen Dünger (201           | 7, ohne Kompost) hir   | nzufügen              |                                 |                |
| Kompost (2017) hinzufügen                  |                        |                       |                                 |                |
| Kompost (2016) hinzufügen                  |                        |                       |                                 |                |
| Kompost (2015) hinzufügen                  |                        |                       |                                 |                |
|                                            |                        |                       |                                 |                |
|                                            |                        |                       |                                 |                |

| Schritt 1<br>Zingsbe der Stammdaten                                                                   | Schritt 2<br>@ Auswahl der Flächen                       | Schritt 3                      | Schritt 4<br>© Ergebnie-Übersicht |                          |              |  |  |
|----------------------------------------------------------------------------------------------------|----------------------------------------------------------|--------------------------------|-----------------------------------|--------------------------|--------------|--|--|
| Düngeberechnung 92741-18-0025 Düngebedarfsermittlung vom 30.01.2018                                   |                                                          |                                |                                   |                          |              |  |  |
|                                                                                                    | Dauer der Bearbeitung                                    | 0 😫 :                          | 14 😫 : 53                         | Speichern                |              |  |  |
| Düngeberechnung                                                                                       | JSpositionen 1 Stück                                     |                                |                                   |                          |              |  |  |
| Unterteilungsname                                                                                     | Hauptfrucht (2018)                                       | Nutzungsart der<br>Hauptfrucht | Berechnet N                       | Berechnet P              |              |  |  |
| Unkofen 2 DEBYLI6566000                                                                               | 103 0,000 ha                                             |                                |                                   |                          |              |  |  |
|                                                                                                    | Winterweizen (Weichweizen)                               | B Weizen Stroh auf Acker       | 160,0 kg/ha                       | 64,0 kg/ha               | 🕼 Bearbeiten |  |  |
| Gesamtberechnung: Stickstoff 0,000 ha Gesamter Stickstoff auf ermittelten Flächen: 0,00 kg N          |                                                          |                                |                                   |                          |              |  |  |
| Stickstoff aus org. Düngern, die in 2018 bei der Düngebedarfsermittlung angerechnet<br>werden müssen: |                                                          |                                | 0,00 kg N <sub>org</sub>          |                          |              |  |  |
| Reststickstoff, der mineralisc                                                                        | Reststickstoff, der mineralisch nachgedüngt werden darf: |                                |                                   |                          |              |  |  |
| Gesamtberechnung: Phosphor 0,000 ha                                                                   |                                                          |                                |                                   |                          |              |  |  |
| Gesamter Phosphor auf ermit                                                                           | ttelten Flächen:                                         |                                |                                   | 0,00 kg P <sub>205</sub> |              |  |  |
| Phosphor aus org. Düngern, die in 2018 bei der Düngebedarfsermittlung angerechnet werden müssen:      |                                                          |                                |                                   | 0,00 kg P <sub>205</sub> |              |  |  |
| Zusätzlicher Phosphorbedarf                                                                           | aufgrund von Flächen mit der Pl                          | hosphorgehaltsklasse A und B   | t:                                | 0,00 kg P <sub>205</sub> |              |  |  |
| Restphosphor, der mineralisc                                                                          | h nachgedüngt werden darf:                               |                                |                                   | 0,00 kg P <sub>205</sub> |              |  |  |
| + Zurück zur Düngungsüber                                                                             | sicht                                                    |                                |                                   |                          |              |  |  |

Die Eingabe der geplanten organischen Düngung des aktuellen Jahres ist freiwillig und soll der Orientierung dienen, wie hoch die mineralische Düngung im laufenden Frühjahr sein kann.

Organische Dünger, die im Herbst 2017 ausgebracht wurden und organische Dünger, die in der Vegetation 2017 ausgebracht wurden, sind hingegen Pflichtfelder. Aus diesen Eingaben wird die N-Nachlieferung aus der organischen Düngung des Vorjahres berechnet.

Haben Sie die Eingabe für dieses Feldstück abgeschlossen, bestätigen Sie mit "**Speichern und weiter**" danach gelangen Sie auf das nächste Feldstück.

In Schritt 4 werden die auf den einzelnen Flächen möglichen Düngemengen für N und P in Tabellenform dargestellt. Die aufsummierten Nährstoffmengen werden im Anschluss als Zusammenfassung ausgegeben. Aus diesen Angaben kann ein Dokument im pdf-Format generiert werden, dieses kann dann auf dem Rechner abgelegt und ausgedruckt werden.